# Instalacija WordPress-a

# 1.0 Uvod

WordPress je pisan u PHP-u, pa je potrebno da na serveru bude instaliran PHP. Hosting kompanije to obezbedjuju kroz svoju uslugu, dok se na lokalu PHP najčešće instalira zajedno sa serverom u okviru nekog paketa (WAMP, LAMP, MAMP,XAMPP...). Pored PHP i servera je potrebn DBMS (DataBase Management System) najčešće MySql. Nezavisno da li se WordPress instalira na lokalnom ili udaljenom serveru pre same instalacije je potrebno napraviti bazu podataka unutar koje će WordPress pri instalaciji napraviti potrebne tabele i čuvati podatke. Znači za instalaciju WordPress-a su potrebne sledeće tri stvari:

- Server
- MySql baza podataka
- Instaliran PHP

Nakon instalacije wamp servera ukoliko je port 80 zauzet isključiti proces aplikacije koja zauzima taj port(najčešće je u pitanju Skype) u Task Menadzeru ili promeniti port koji server slusa (u 8080 npr) Port je moguće promeniti u fajlu: apache  $\rightarrow$  httpd.conf

```
intpd.conf - Notepad
File Edit Format View Help
#
#
# Mutex default:logs
#
#
Listen: Allows you to bind Apache to specific IP addresses and/or
# ports, instead of the default. See also the <VirtualHost>
# directive.
#
# Change this to Listen on specific IP addresses as shown below to
# prevent Apache from glomming onto all bound IP addresses.
#
#Listen 12.34.56.78:|80
Listen 0.0.0.8080
Listen [::0]:8080
```

MySql radi na portu 3308 (moze se proveriti u my.ini fajlu)

# 2.0 Instalacija na lokalnom serveru

# 2.1 Baza podataka

Kreiramo bazu podataka i korisnika koji će imati pristup bazi koristeći phpMyAdmin aplikaciju. Ova aplikacija se izvršava u browser-u i poziva se tako što unese URL adresa: localhost/phpmyadmin.

Nakon startovanja aplikacije u levoj sekciji stranice, gde se nalazi spisak svih baza podataka, kliknite na dugme "New". Zadajte naziv baze, a pošto ovu bazu koristi direktno wordpress neophodno je sačuvati izabrani naziv jer će biti potreban pri instalaciji wordpress-a. Zatim na padajućoj listi "collation" izaberite "utf8\_unicode\_ci" vrednost i kliknite na dugme "Create".

# 2.2 Instalacija

U okviru Apache servera default-na lokacija na koju treba da smestite sve fajlove sajta je folder pod nazivom "www", koji se nalazi prema sledećoj putanji:

#### C:\wamp\www\folder\_gde\_su\_smešteni\_WP\_fajlovi

Unutar foldera "www" napraviti novi folder ali obratiti pažnju na ime foldera jer će se kasnije koristi u URL adresi za pozivanje sajta (localhost/naziv\_foldera) pa je bitno da bude ime bez razmaka. Nakon preuzimanja WordPress instalacije sa oficijelne stranice .zip arhivu otpakujete a sadržaj foldera "wordpress" kopirate u napravljeni folder.

Instalacija se pokreće tako što u veb pretraživaču unesete adresu:

#### http://localhost/folder\_gde\_su\_smešteni\_WP\_fajlovi

korak 1 instalacije WordPress-a

U pretraživaču ukucati adresu na kojoj se nalaze wp fajlovi (npr. http://localhost/naziv\_folder)

Nakon toga će se pokrenuti instalacija WordPress a

| MAMP × Mail localhost /        | ocalhost   php   ×                                                                                                    | <b>_</b> |     |
|--------------------------------|----------------------------------------------------------------------------------------------------|----------|-----|
| ← → C □ localhost/wpaurora/wp- | admin/setup-config.php                                                                                                    |          | ☆ = |
|                                | English (United States)         العربية العربية         العربية العربية         العربية         العربية         < |          |     |

Potrebno je izabrati podrazumevani jezik.

#### Korak 2 instalacije WordPress-a

| 🖹 MAMP                         | × Incalhost / localhost   php! × 🕒 WordPress - Setup Config: ×                                                                                                    |   | × |
|--------------------------------|----------------------------------------------------------------------------------------------------|---|---|
| $\leftarrow \ \Rightarrow \ C$ | localhost/wpaurora/wp-admin/setup-config.php?step=0                                                                                                    | 2 | ∃ |
|                                |                                                                                                    |   |   |
|                                | Welcome to WordPress. Before getting started, we need some information on the database. You will need to know the following items before proceeding.                                                                                                    |   |   |
|                                | <ol> <li>Database name</li> <li>Database username</li> <li>Database password</li> <li>Database host</li> <li>Table prefix (if you want to run more than one WordPress in a single database)</li> </ol>                                                                                                    |   |   |
|                                | We're going to use this information to create a wp-config.php file. If for any reason this automatic file creation doesn't work, don't worry. All this does is fill in the database information to a configuration file. You may also simply open wp-config-sample.php in a text editor, fill in your information, and save it as wp-config.php. Need more help? We got it. |   |   |
|                                | In all likelihood, these items were supplied to you by your Web Host. If you don't have this information, then you will need to contact them before you can continue. If you're all ready                                                                                                    |   |   |
|                                | Let's go!                                                                                                    |   |   |
|                                |                                                                                                    |   |   |

Otvara se wizard koji služi za inicijalno podešavanje WordPress-a koji na govori da će u sledećemo wizardu biti potrebno uneti sledeće podatke:

Database name: ime prazne baze koju ste dodali u phpmyadmin

Username: root (ukoliko niste menjali podešavanja MySQL-a)

Password: root ili prazno (ukoliko niste menjali podešavanja MySQL-a)

Database Host: localhost(ili localhost:3308)

# korak 3 instalacije WordPress-a

## Database host je locahost ili localhost:3308

| MAMP                                             | × 🖟 local             | host / localhost   php   ×        | > Setup Config: ×                                                                            | ×       |
|--------------------------------------------------|-----------------------|-----------------------------------|----------------------------------------------------------------------------------------------|---------|
| $\textbf{\leftarrow} \ \Rightarrow \ \textbf{C}$ | 🗋 localhost/wpaurora, | /wp-admin/setup-config.php?st     | ep=1                                                                                         | \$<br>≡ |
|                                                  |                       |                                   |                                                                                              |         |
|                                                  | Below you should ent  | er your database connection detai | ls. If you're not sure about these, contact your host.                                       |         |
|                                                  | Database Name         | wpauroradb                        | The name of the database you want to run WP in.                                              |         |
|                                                  | User Name             | root                              | Your MySQL username                                                                          |         |
|                                                  | Password              | root                              | and your MySQL password.                                                                     |         |
|                                                  | Database Host         | localhost                         | You should be able to get this info from your web host, if localhost doesn't work.           |         |
|                                                  | Table Prefix          | u23tt_                            | If you want to run multiple WordPress<br>installations in a single database, change<br>this. |         |
|                                                  | Submit                |                                   |                                                                                              |         |
|                                                  |                       |                                   |                                                                                              |         |

#### korak 4 instalacije WordPress-a

| 🖹 MAMP                              | × 🕼 localhost / localhost   php! × 🗋 WordPress > Setup Configu ×                                                                                         |   | × |
|-------------------------------------|----------------------------------------------------------------------------------------------------|---|---|
| $\leftrightarrow \ \Rightarrow \ C$ | localhost/wpaurora/wp-admin/setup-config.php?step=2                                                                                                    | ☆ | ≡ |
|                                     |                                                                                                    |   |   |
|                                     | All right, sparky! You've made it through this part of the installation. WordPress can now communicate with your database. If you are ready, time now to |   |   |
|                                     |                                                                                                    |   |   |
|                                     |                                                                                                    |   |   |
|                                     |                                                                                                    |   |   |
|                                     |                                                                                                    |   |   |
|                                     |                                                                                                    |   |   |
|                                     |                                                                                                    |   |   |
|                                     |                                                                                                    |   |   |
|                                     |                                                                                                    |   |   |

\_

korak 5 instalacije WordPress-a

Potom podešavate sledeća polja:

Site Title: Upišite naziv sajta (pojavljuje se u naslovnoj liniji prozora)

Username: odaberite sebi korisničko ime za login

Password: odaberite šifru i ukucajte je dva puta

Your Email: unesite svoju email adresu

Search Engine Visibility: deštiklirajte opciju Discourage search engines from indexing this site

| 🗅 МАМР | × 🙀 localh                                                                                                    | ost / localhost   php  × 🗅 WordPress - Installation 🛛 ×                                                      |     |  |
|--------|----------------------------------------------------------------------------------------------------|----------------------------------------------------------------------------------------------------|-----|--|
| ← ⇒ C  | 🗋 localhost/wpaurora/                                                                                                    | wp-admin/install.php?language=en_US                                                                          | ☆ = |  |
|        |                                                                                                    |                                                                                                    |     |  |
|        | Welcome                                                                                                    |                                                                                                    |     |  |
|        | Welcome to the famous five-minute WordPress installation process! Just fill in the information below and you'll be on your way to using the most extendable and powerful personal publishing platform in the world. |                                                                                                    |     |  |
|        | Information r                                                                                                    | needed                                                                                                    |     |  |
|        | Please provide the following information. Don't worry, you can always change these settings later.                                                                                                    |                                                                                                    |     |  |
|        | Site Title                                                                                                    | WPAurora                                                                                                    |     |  |
|        | Username                                                                                                    | urostasic                                                                                                    |     |  |
|        |                                                                                                    | Usernames can have only alphanumeric characters, spaces, underscores, hyphens, periods, and the<br>@ symbol. |     |  |
|        | Password                                                                                                    | DqU3(W9Bsn*DQq8iB^                                                                                           |     |  |
|        |                                                                                                    | Strong                                                                                                    |     |  |
|        |                                                                                                    | Important: You will need this password to log in. Please store it in a secure location.                      |     |  |
|        | Your Email                                                                                                    | urost@wpaurora.com                                                                                           |     |  |
|        |                                                                                                    | Double-check your email address before continuing.                                                           |     |  |
|        | Search Engine<br>Visibility                                                                                                    | Discourage search engines from indexing this site<br>It is up to search engines to honor this request.       |     |  |
|        | Install WordPress                                                                                                    |                                                                                                    |     |  |

#### Install WordPress

## korak 6 instalacije WordPress-a

| 🕒 MAMP                         | ×                                                                                 | localhost / localhost   php × 🕒 WordPress - Installation × | <b>±</b> _ |     | × |
|--------------------------------|-----------------------------------------------------------------------------------|------------------------------------------------------------|------------|-----|---|
| $\leftarrow \ \Rightarrow \ C$ | 🗋 localhost/wpau                                                                  | urora/wp-admin/install.php?step=2                          |            | ₽ ☆ | ∃ |
|                                |                                                                                   |                                                            |            |     |   |
|                                | Success!                                                                          |                                                            |            |     |   |
|                                | WordPress has been installed. Were you expecting more steps? Sorry to disappoint. |                                                            |            |     |   |
|                                | Username                                                                          | urostasic                                                  |            |     |   |
|                                | Password                                                                          | Your chosen password.                                      |            |     |   |
|                                | Log In                                                                            |                                                            |            |     |   |
|                                |                                                                                   |                                                            |            |     |   |